## Step 1: Select New e-Service – MOM ACE Digital Service Corppass

| a. | Log into Corppass at                   | Home About Us Services Help Log in with Singpass 🛆 🔍                                                                                                    |
|----|----------------------------------------|----------------------------------------------------------------------------------------------------|
|    | https://www.corppass.gov.sg/.          | Corppass Announcement                                                                                                    |
|    |                                        | Please also note that starting from 11 kpr 2021, you will be required to login to government digital services for businesses (628) using<br>Singpass instead of Corpass.<br>Find out more: https://go.gov.sg/corporate-login |
|    |                                        |                                                                                                    |
|    |                                        | Welcome to Corppass                                                                                                    |
|    |                                        | Corppass is the authorisation system for entities to manage digital<br>service access of employees who need to perform corporate<br>transactions. There are more than 200 government digital services                        |
|    |                                        | available today.<br>Sign up now to prevent any disruption to your business                                                                                                    |
|    |                                        | transactions. Hind out more.                                                                                                    |
|    |                                        | Register as a Corppass Admin                                                                                                    |
| b. | Click "Select Entity's e-Services"     |                                                                                                    |
|    | function.                              | Welcome to <b>Corppass,</b>                                                                                                    |
|    |                                        |                                                                                                    |
|    |                                        | 10 more digital services have been made available on Corppass over the last 90 days.                                                                                                    |
|    |                                        | e-Service Access Third Party                                                                                                    |
|    |                                        | Change Entity Profile                                                                                                    |
|    |                                        | OFA         Er           Salari Entitivé a Sandras         Assimilatorial a Sandras         View Entitivé a Sandras                                                                                                    |
|    |                                        | Select 4-Services that your antity will use. Assign 6-Services and early prove entry's users and early proves. When and early proves and early proves.                                                                       |
|    |                                        |                                                                                                    |
| с. | Select <b>MOM ACE Digital Services</b> | Home / Select Entity's e-Services                                                                                                    |
|    | Corppuss                               | Select Entity's e-Services                                                                                                    |
|    | Click 'Next'.                          | 1 · · · · · (2) · · · · · (3)<br>Setert Enter · · · · · · · · · · · · · · · · · · ·                                                                                                    |
|    |                                        | e-Services Details & Externet Select the e-Service(s) you wish to add to your entity's list.                                                                                                    |
|    |                                        | Note: Selected e-Services require details to be set up on Corppass (denoted by 💽 ).<br>Selected e-Services may require additional checks when you log in. Click Q for more information.                                      |
|    |                                        | ▼Eliter MOM ACE Q Z-                                                                                                    |
|    |                                        | Additional Additional<br>Govt. Agency & e-Service & Description & Check & Required &                                                                                                    |
|    |                                        | MINISTRY MOM ACE Digital Services Use of CorpPass for digital services for<br>OF CorpPass our migrant workforce to complement                                                                                                |
|    |                                        | MANPOWER the Singapore workforce in partnership<br>(MOM) with stakeholders                                                                                                    |
|    |                                        | 0 e-Service(s) Selected Showing 1 to 1 of 1 items                                                                                                    |
|    |                                        | Cancel Next                                                                                                    |
|    |                                        |                                                                                                    |
|    |                                        |                                                                                                    |
|    |                                        |                                                                                                    |
|    |                                        |                                                                                                    |

| d. Verify <i>MOM ACE Digital Services</i><br><i>Corppass</i> has been selected and click<br>'Submit'. | Home / Select Entity's e-Services<br>Select Entity's e-Services<br>Select Entity's e-Services<br>Select Entity's e-Services<br>Select Entity's e-Services<br>Select Entity's e-Services |
|----------------------------------------------------------------------------------------------------|----------------------------------------------------------------------------------------------------|
|                                                                                                    | Verify Selected e-Service(s)<br>MINISTRY OF MANPOWER • MOM ACE Digital Services CorpPass<br>(MOM)<br>Back                                                                               |
| e. e-Service has been successfully assigned.                                                          | Home / Select Entity's e-Services The selected e-Service(s) is ready to be assigned to users.                                                                                           |
|                                                                                                    | Next Step                                                                                                    |
|                                                                                                    | Return to Homepage Assign selected e-Services<br>You may proceed to assign newly added e-Services                                                                                       |

## Step 2: Assign the newly-added eService to Users

| a. Click "Assign selected                                   |                                                                                                    |     |
|-------------------------------------------------------------|----------------------------------------------------------------------------------------------------|-----|
| e-Services" function                                        | Welcome to <b>Corppass,</b>                                                                                                    |     |
|                                                             | 10 more digital services have been made available on Corppass over the last 90 days.                                                                                                  |     |
|                                                             | e-Service Access Third Party                                                                                                    |     |
|                                                             | Example 2       Example 2         Select Entity's e-Services       Exsign selected e-Services         Asign e-Services access to your entity's users and user groups.       Example 2 |     |
| b. Select your entity's<br>Corppass user account            | Home / Assign Selected e-Services                                                                                                    |     |
| You may either 'Select All' or select one and click 'Next'. | Assign Selected e-Services                                                                                                    |     |
|                                                             | Ensure that you have selected e-Service(s) for your Entity before assigning it to your user account(s).                                                                               |     |
|                                                             | Select from your entity's Corppass user accounts.                                                                                                    | •   |
|                                                             | ✓ Full Name                                                                                                    | ¢   |
|                                                             | Admin                                                                                                    |     |
|                                                             | 1 user(s) selected.                                                                                                    |     |
|                                                             | Showing 1 to 1 of 1 ite<br>You may have not created the user account.<br>Click here to do so.<br>Cancel Next                                                                          | ems |

| C.                                                                                 | Select <b>MOM ACE</b><br>Digital Services<br>Corppass and click<br>'Next'.                                                           | Assign Selected e-Services                                                                                                    |  |  |  |
|------------------------------------------------------------------------------------|----------------------------------------------------------------------------------------------------|----------------------------------------------------------------------------------------------------|--|--|--|
|                                                                                    |                                                                                                    | 1 Selected User(s)                                                                                                    |  |  |  |
|                                                                                    |                                                                                                    | Assign from selected e-Service(s).                                                                                                    |  |  |  |
|                                                                                    |                                                                                                    | Govt     Entity's selected     Agency     Ø     Additional Ø       Govt     Entity's selected     Check     Details       Agency     \$ e-Services     \$ Description     \$ Required     \$ Required                                                                                                    |  |  |  |
|                                                                                    |                                                                                                    | INLAND CORPORATE TAX (FILING CORPORATE TAX (FILING CORPORATE TAX ( |  |  |  |
|                                                                                    |                                                                                                    | MINISTRY     MOM ACE Digital Services     Use of CorpPass for digital services for our<br>migrant workforce to complement the Singapore<br>MANPOWER       (MOM)     workforce in partnership with stakeholders                                                                                                    |  |  |  |
|                                                                                    |                                                                                                    | MINISTRY WORKPLACE SAFETY AND WSH e-Services Q OF HEALTH E-SERVICES MANPOWER (MOM)                                                                                                    |  |  |  |
|                                                                                    |                                                                                                    | 1 e-Service(s) selected.                                                                                                    |  |  |  |
|                                                                                    |                                                                                                    | Showing 1 to 3 of 3 items Back Next                                                                                                    |  |  |  |
| d. Deter<br>validi<br>your<br>by se<br>'Auth<br>Effect<br>'Auth<br>Expirv<br>Click | Determine the<br>validity period of<br>your user's access<br>by selecting<br>'Authorisation<br>Effective Date' and<br>'Authorisation | Assign Selected e-Services<br>Select<br>Select<br>Selected e-Services to<br>1 Selected User(s)<br>e-Services with Prequire additional details. For more information, contact the relevant agency. Click To enter details.<br>+ - denotes mandatory fields                                                                                                    |  |  |  |
|                                                                                    | Click 'Next'.                                                                                                    | Agency     Additional       Govt     Entity's selected     Check     Details       Agency     e-Services     Required     Required                                                                                                    |  |  |  |
|                                                                                    |                                                                                                    | MINISTRY MOM ACE Digital Services No additional details required.                                                                                                    |  |  |  |
|                                                                                    |                                                                                                    | MANPOWE Authorisation Effective Date *()                                                                                                    |  |  |  |
|                                                                                    |                                                                                                    | 30/10/2021                                                                                                    |  |  |  |
|                                                                                    |                                                                                                    | Authorisation Expiry Date 🥑                                                                                                    |  |  |  |
|                                                                                    |                                                                                                    | 31/10/2022                                                                                                    |  |  |  |
|                                                                                    |                                                                                                    |                                                                                                    |  |  |  |
|                                                                                    |                                                                                                    | 1 e-Service(s) selected.                                                                                                    |  |  |  |
|                                                                                    |                                                                                                    |                                                                                                    |  |  |  |
|                                                                                    |                                                                                                    | Back Next                                                                                                    |  |  |  |

| e. Verify the validity<br>period and click<br>'Submit'.             | Home / Assign Selected e-Services                                                                                                    |  |
|---------------------------------------------------------------------|----------------------------------------------------------------------------------------------------|--|
|                                                                     | Assign Selected e-Services                                                                                                    |  |
|                                                                     | Select   Users     Select   e-Services     Enter   Details     Review   & Submit     Verify the following details.     1 Selected Users |  |
|                                                                     | Selected e-Services                                                                                                    |  |
|                                                                     | MINISTRY OF MANPOWER<br>(MOM)<br>Authorisation Effective Date 30/10/2021<br>Authorisation Expiry Date 31/10/2022                        |  |
|                                                                     | Back                                                                                                    |  |
| <ul> <li>f. e-Service has been<br/>assigned to your user</li> </ul> | Home / Assign Selected e-Services                                                                                                    |  |
| successfully.                                                       | You have assigned e-Service(s) to your user(s).                                                                                         |  |
|                                                                     |                                                                                                    |  |